Changing the SSL library in Mail Express also requires a change in how the SSL certificate is read by the Mail Express system. If you have a custom SSL certificate installed, follow these steps to manually update your keystore.

Note: If you have the DMZ Gateway licensed as part of your Mail Express installation, the keystore will automatically be updated. To verify, you can run this command:

- 1. Install OpenSSL
- 2. Make sure Java is in the system classpath (needed for the keytool utility)
- 3. Merge certificate and key into a single file:

C:\OpenSSL-Win32\bin>openssl pkcs12 -export -in MailExpress.crt -inkey MailExpress.key -out keystore.p12 -name me-temp -CAfile mecert.crt -caname root

4. Import new keystore file into existing Mail Express keystore:

C:\Program Files (x86)\Globalscape\Mail Express\conf>keytool -importkeystore -srckeystore keystore.p12 -srcstoretype PKCS12 -destkeystore MailExpressKeyStore.jks -deststoretype JKS

5. Delete the previous Mail Express keystore alias:

C:\Program Files (x86)\Globalscape\Mail Express\conf>keytool -delete -alias mailexpress-server - keystore MailExpressKeyStore.jks

6. Rename the new keystore alias:

C:\Program Files (x86)\Globalscape\Mail Express\conf>keytool -changealias -alias <mark>me-temp</mark>destalias mailexpress-server -keystore MailExpressKeyStore.jks

Note: the -alias value much match the -name value in step 3

7. Verify the keystore information:

C:\Program Files (x86)\Globalscape\Mail Express\bin\jre1.7.0\_25\bin>keytool -list -v -keystore "C:\Program Files (x86)\Globalscape\Mail Express\conf\MailExpressKeyStore.jks"

## **General Editing**

Edit all APR connectors (generally 443 and 8443) to use JSSE connectors (example below). Items in RED are installation specific items that should be copied from the original APR connector.

```
<Connector

address="localhost"

port="8443"

protocol="org.apache.coyote.httpl1.Httpl1NioProtocol"

connectionTimeout="20000"

keepAliveTimeout="20000"

enableLookups="true"

disableUploadTimeout="true"

acceptCount="100"
```

```
maxThreads="200"
scheme="https"
secure="true"
algorithm="SunX509"
clientAuth="false"
keystoreFile="${catalina.home}\conf\MailExpressKeyStore.jks"
keystorePass="mailexpress"
keystoreType="JKS"
sslProtocol="TLS"
SSLEnabled="true"
sslEnabledProtocols="SSLv2Hello,SSLv3,TLSv1"
```

```
ciphers="SSL_RSA_WITH_RC4_128_MD5,SSL_RSA_WITH_RC4_128_SHA,TLS_RSA_WIT
H_AES_128_CBC_SHA,TLS_RSA_WITH_AES_256_CBC_SHA,TLS_DHE_RSA_WITH_AES_12
8_CBC_SHA,TLS_DHE_RSA_WITH_AES_256_CBC_SHA,TLS_DHE_DSS_WITH_AES_128_CB
C_SHA,TLS_DHE_DSS_WITH_AES_256_CBC_SHA,SSL_RSA_WITH_3DES_EDE_CBC_SHA,S
SL_DHE_RSA_WITH_3DES_EDE_CBC_SHA,SSL_DHE_DSS_WITH_3DES_EDE_CBC_SHA"
keyAlias="mailexpress-server"/>
```